# How to create my OKTA username

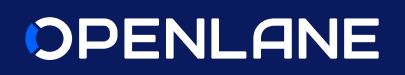

If you did not previously create an OKTA Username, you will need to create one. This process should only take about 2 minutes. Please see steps below on how to create your new OKTA Username for your private label site.

## Step 1.

Log in to your private label site with your username and password. Click "Login."

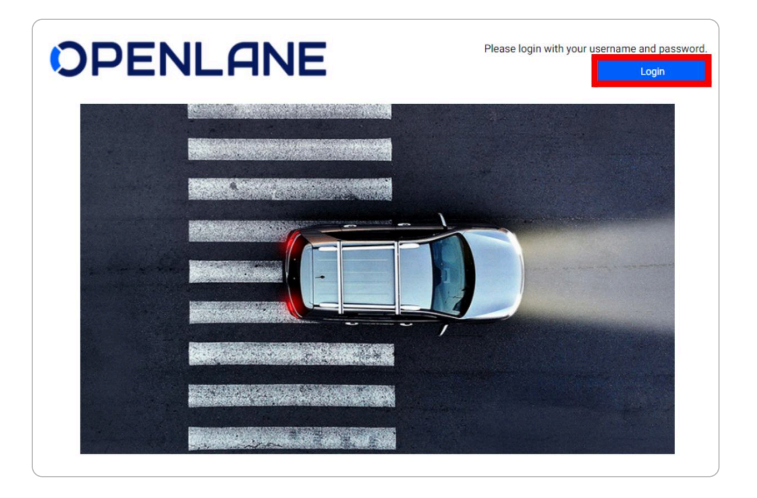

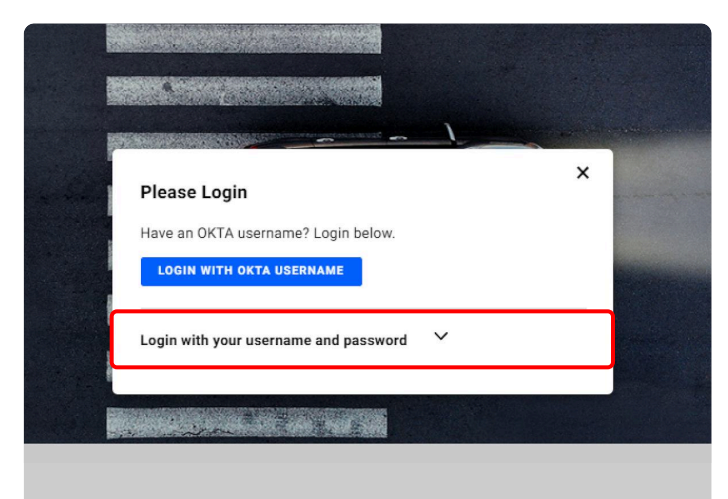

|                                                     | × |  |
|-----------------------------------------------------|---|--|
| Please Login                                        |   |  |
| Have an OKTA username? Login below.                 |   |  |
| <br>LOGIN WITH OKTA USERNAME                        |   |  |
| Login with your username and password 🔷 🔨           |   |  |
| Login with your username and password               |   |  |
| Login with your username and password               |   |  |
| Login with your username and password  qaprod LOGIN |   |  |

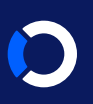

#### Step 2.

When you see this migration page, click **Create a New OKTA Username**.

## OPENLANE

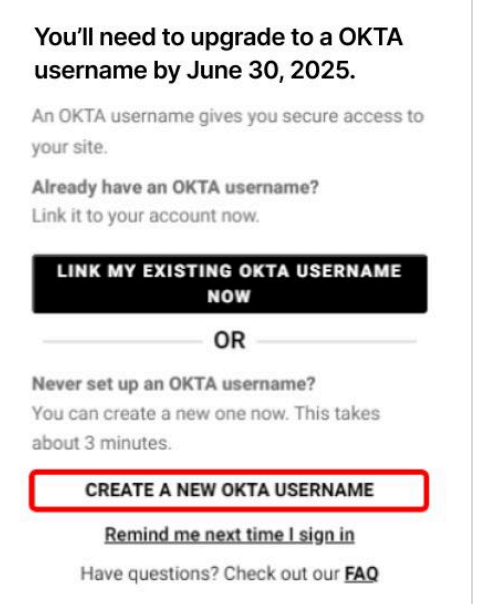

## Step 3.

Enter an email address that is unique to you and re enter to confirm. Click **Continue**. \*Make sure no one else has access to this email inbox.

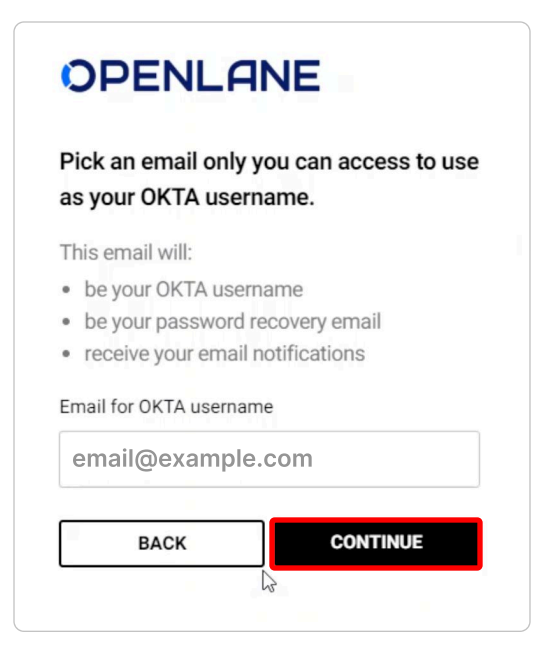

#### Step 4.

When this screen appears, go to your email inbox to finish OKTA Username set up. Click **Back to Login**.

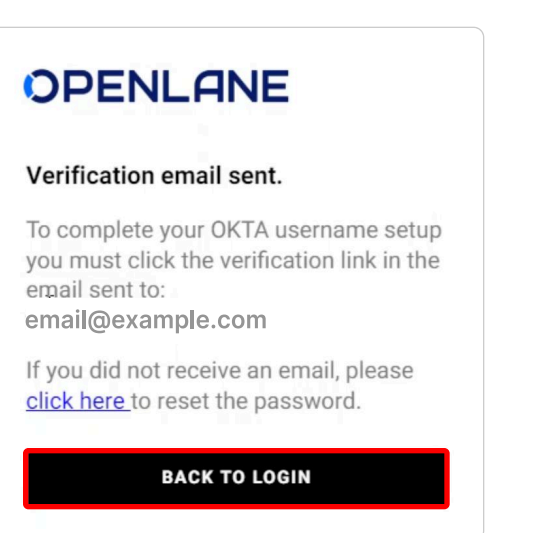

## Step 5.

Go to your email inbox, find your verification email and click **Finish OKTA Setup**.

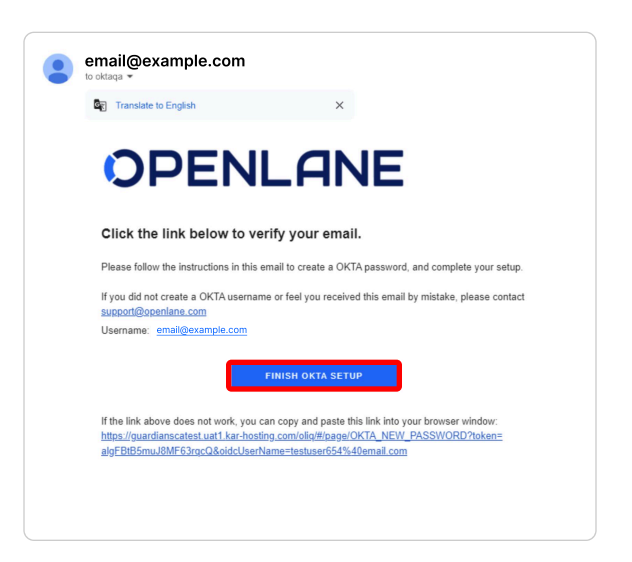

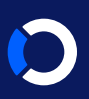

#### Step 6.

Create a password that matches password requirements and click **Continue** and you'll go to the homepage.

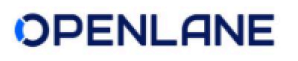

#### Choose your OKTA password

Your password must have:

- at least 8 characters
- upper and lower case letters
- a number
- a symbol (eg. !@#\$%^&\*)

#### OKTA password

Confirm OKTA password

CONTINUE

#### **Congrats!**

You are now done creating your OKTA Username and can access your private label site with your new OKTA Username login.